## How to Print Diploma/ Certificate

- 1. Log onto your LMS Account <a href="http://tinyurl.com/ihss-lms">http://tinyurl.com/ihss-lms</a>
- 2. On home screen, left column, click on Complete Registration

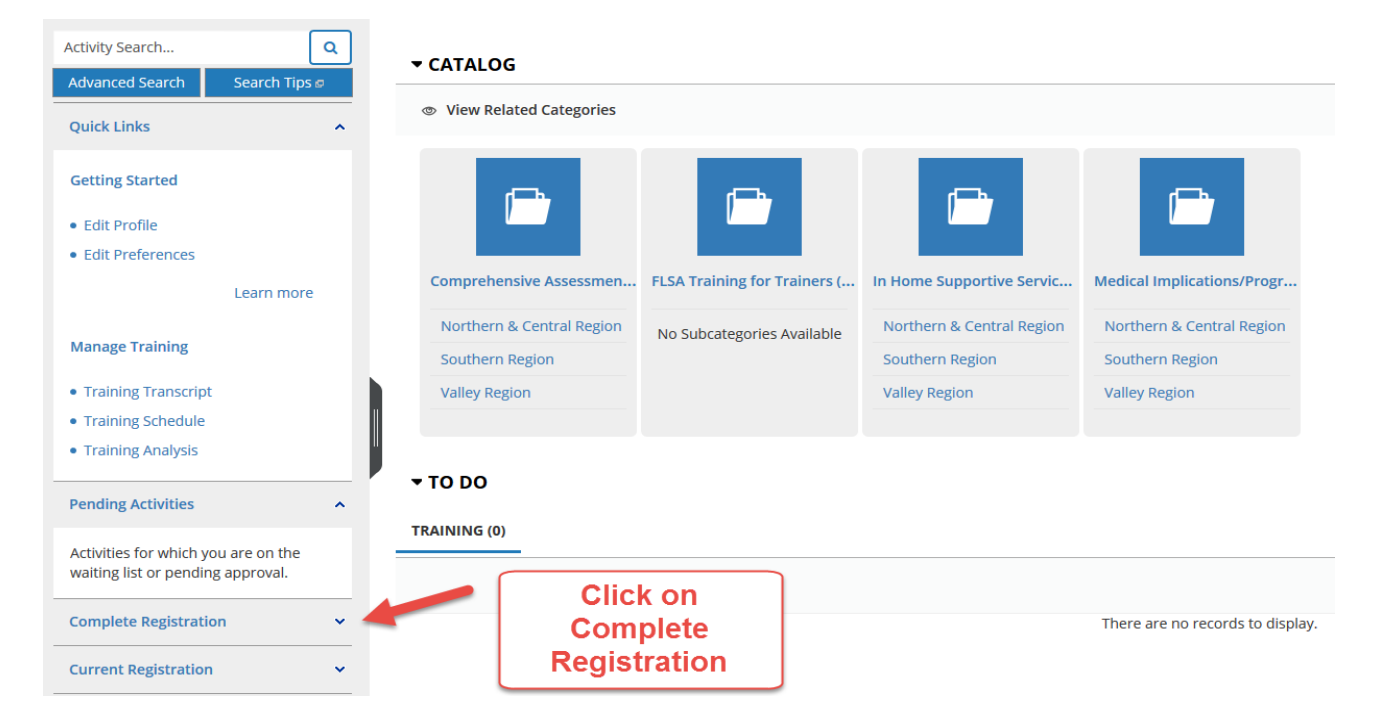

## 3. Select the Training Type

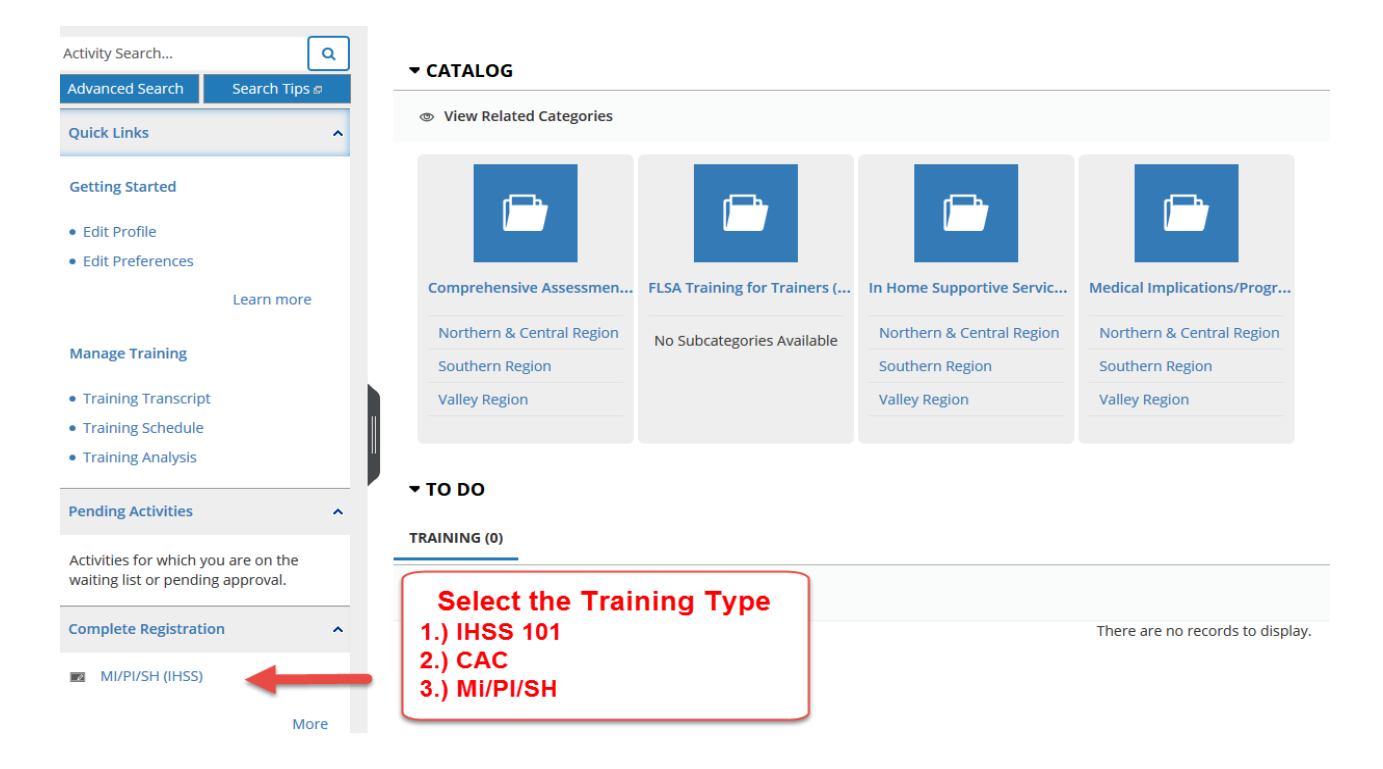

4. Click on OPTIONS Drop Down Arrow

| Home / Activity Details<br>ILT Course<br>MI/PI/SH (IHSS)              | ATTENDED                                 |                                                                  |                                                                                                    |                                                                                                    |                    | ⊖ Print   |
|-----------------------------------------------------------------------|------------------------------------------|------------------------------------------------------------------|----------------------------------------------------------------------------------------------------|----------------------------------------------------------------------------------------------------|--------------------|-----------|
| This three-day training is<br>enhance the first two 3-di<br>View More | the culmination of<br>ay training module | FIHSS Academy Training, inter<br>es. Topics in the Medical Impli | nded for all IHSS staff (social workers. nurses. assistants<br>cations portion of this training include: common medicc | QA staff, supervisors, managers, and State Hearings staff), to<br>I conditions for both adults and children, communicable diseases, | REGISTER           | OPTIONS - |
| MI/PI/SH (IHSS)                                                       | ACTIVITIES                               | DETAILS                                                          |                                                                                                    | Click on OPTIONS Drop Down Arrow                                                                                                    |                    |           |
| 1. MVPVSH DAY 1                                                       |                                          | Session<br>MI/PI/SH DAY 1 ATTEND                                 | Show schedule in my time zone                                                                                          |                                                                                                    | Required by Parent | OPTIONS - |
| 3. MI/PI/SH DAY 3                                                     | _                                        | Attempt History<br>Session                                       |                                                                                                    |                                                                                                    |                    |           |
|                                                                       |                                          | MI/PI/SH DAY 2 ATTEND<br>O<br>Attempt History                    | Show schedule in my time zon                                                                                           |                                                                                                    | Required by Parent | OPTIONS - |
|                                                                       |                                          | Session<br>MI/Pi/SH DAY 3                                        | Dat                                                                                                    |                                                                                                    | Required by Parent | OPTIONS + |
|                                                                       |                                          | O<br>Attempt History                                             | Show schedule in my time zon                                                                                           |                                                                                                    |                    |           |

## 5. Select DIPLOMA

| Home, / Activity Details<br>ILT Course<br>MI/PI/SH (IHSS            | ATTINICO                                                                                                    |                                                                                                    | ₽ Print<br>100%                                   |
|---------------------------------------------------------------------|----------------------------------------------------------------------------------------------------|----------------------------------------------------------------------------------------------------|---------------------------------------------------|
| This three-day training is<br>enhance the first two 3-<br>View More | the culmination of IHSS Academy Training, intended for all IHSS staff (sc<br>ay training modules. Topics in the Medical Implications portion of this tr<br>ACTIVITIES DETAILS | icial workers, nurses, assistants, QA staff, supervisors, managers, and State Hearings staff), to<br>aining include: common medical conditions for both adults and children, communicable diseases. | REGISTER OPTIONS •<br>Add to Favorites<br>Diploma |
| 1. MUPUSH DAY 1<br>2. MUPUSH DAY 2                                  | Session<br>MI/PI/SH DAY 1 ATTENDED<br>O SI<br>Attempt History                                                                                                    | now schedule in my time zone                                                                                                    | Required by Parent  OPTIONS  -                    |
| 3. MUPI/SH DAY 3                                                    | Session<br>MI//PI/SH DAY 2 ATTEND60<br>O<br>Attempt History                                                                                                    | Show schedule in my time zone                                                                                                    | Required by Parent  OPTIONS  +                    |
|                                                                     | Session<br>MI/Pi/SH DAY 3 ATTENDED<br>©<br>Attempt History                                                                                                    | Show schedule in my time zone                                                                                                    | Required by Parent  OPTIONS  -                    |

## SumTotal

- 6. A Pop Up Screen will include your DIPLOMA.
- Congratulations!
  Now you are able to print your DIPLOMA .

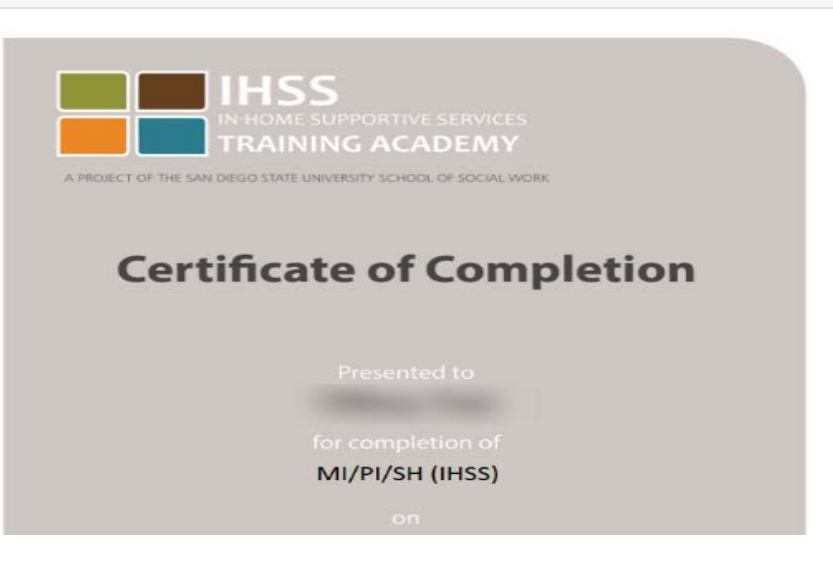